## Add your GitHub profile README

Add a README to your GitHub profile to introduce yourself to visitors. The README displays at the top of your profile. (NOTE: This tutorial explains how to add a README to your profile. The tutorial does not make recommendations as to cover the actual README content. For further reading, see <u>Writing a README</u>.)

1. Navigate to the upper-right corner of a GitHub page, click the drop-down menu, and select New repository.

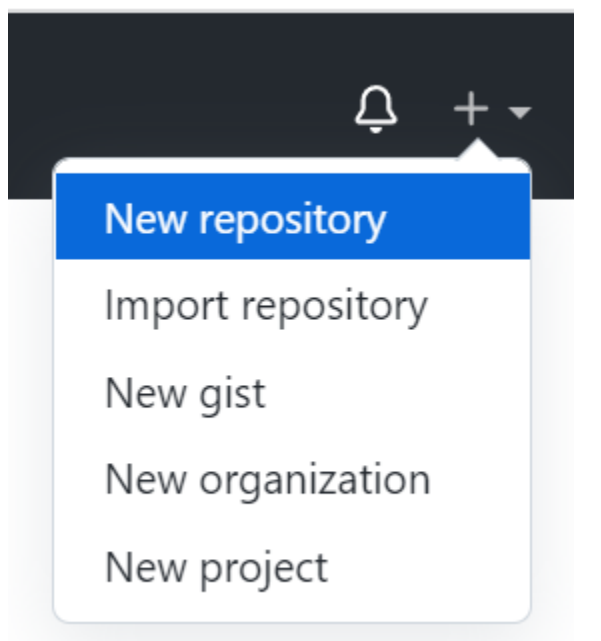

2. Under Repository name, enter your GitHub username, e.g., rvill015.

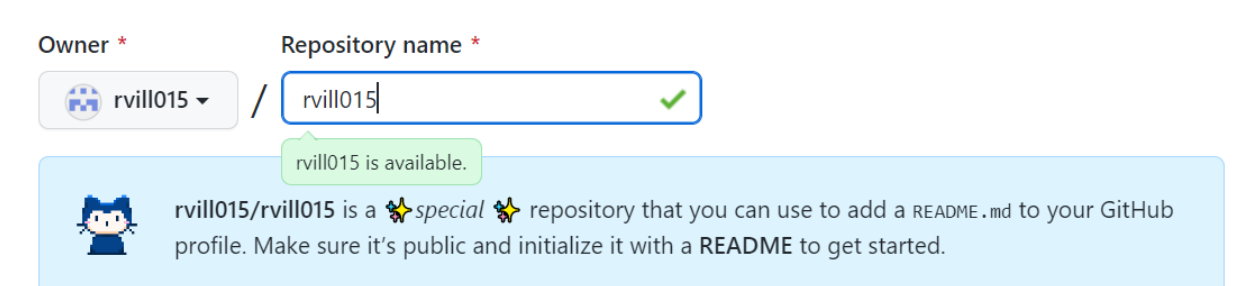

3. (Optional) Under Description, add a description of your repository, e.g., "my first repository."

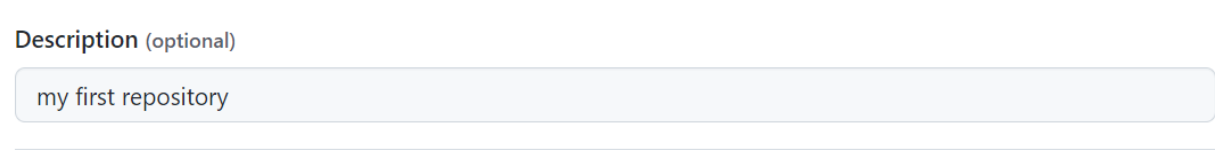

4. Select Public.

Public

Anyone on the internet can see this repository. You choose who can commit.

| $\cap$     | Δ         |
|------------|-----------|
| $\bigcirc$ | $\square$ |
|            |           |

Private

You choose who can see and commit to this repository.

5. Select Initialize this repository with a README.

## Initialize this repository with:

Skip this step if you're importing an existing repository.

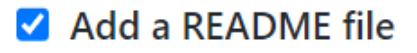

This is where you can write a long description for your project. Learn more.

6. Click Create repository.

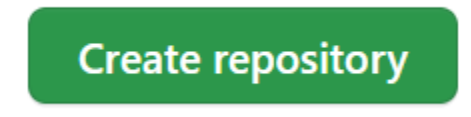

7. Above the right sidebar, click Edit README. The README file pre-populates with potential README content.

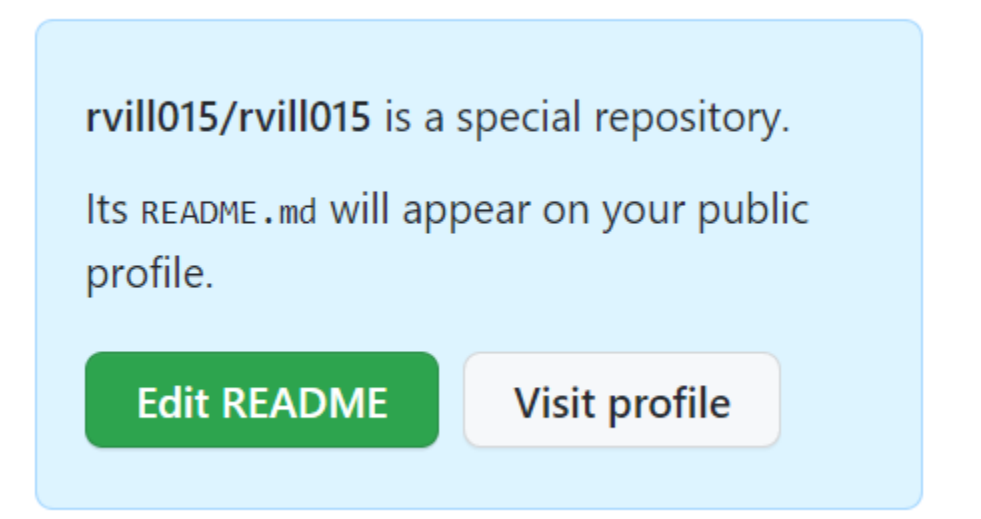